Ministère de l'Education nationale, de la Formation Professionnelle, de l'enseignement Supérieur et de la Recherche Scientifique

Département de l'Enseignement Supérieur et de la Recherche Scientifique

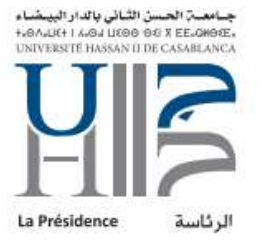

لكة للمغربية للم

وزارة التربية الولمنية والتكوين المفنمي والتعليم العالمر والبحث العلمي

قصاع لتعليم المالى واليحث العلمس

# PROCEDURE DE REDIRECTION DE MA BOITE MAIL INSTITUTIONNELLE

1

Ministère de l'Education nationale, de la Formation Professionnelle, de l'enseignement Supérieur et de la Recherche Scientifique

Département de l'Enseignement Supérieur et de la Recherche Scientifique

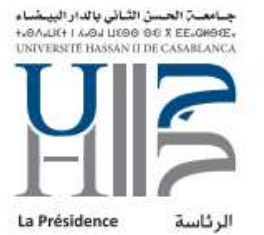

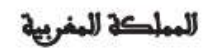

وزارج التربية الولمنية والتكوين الممنعي والتعليم المالىر وإليحث العلمي

قلماع للتعليم للمالير والبحث للعلمس

# FICHE DE RÉFÉRENCE

#### Référence du document

| Projet          | Redirection de ma boite institutionnelle                       |
|-----------------|----------------------------------------------------------------|
| Emetteur        | Rachad ASRI                                                    |
| Date d'émission | 13/12/2019                                                     |
| Nom du document | Procédure de redirection de ma boite mail institutionnelle.pdf |

#### Historique des versions

| Version | Date       | Etat   | Description          |
|---------|------------|--------|----------------------|
| 1.0     | 13/12/2019 | Validé | Création du document |

#### Diffusion

| Nom                         | Date       | Vérification | Approbation | Information |
|-----------------------------|------------|--------------|-------------|-------------|
| Mme. Nabila Abouelfadl      | 13/12/2019 |              | Х           |             |
| Equipe DSI                  | 13/12/2019 |              |             | X           |
| Corps administratif, cadres | 13/12/2019 |              |             | X           |
| et enseignants de l'UH2C    |            |              |             |             |

Ministère de l'Education nationale, de la Formation Professionnelle, de l'enseignement Supérieur et de la Recherche Scientifique

Département de l'Enseignement Supérieur et de la Recherche Scientifique

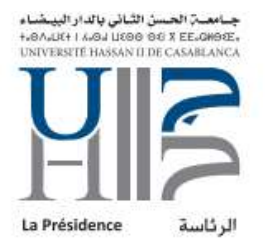

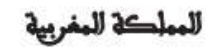

وزارج التربية الولمنية والتكوين الممنعي والتعليم المالعي والبحث العلمي

قصاع التعليم المالر والبحث العلمس

### Sommaire

| Généralités             | 4 |
|-------------------------|---|
| Objet de la procédure   | 4 |
| Domaine d'application : | 4 |
| Détail des tâches       | 5 |

Ministère de l'Education nationale, de la Formation Professionnelle, de l'enseignement Supérieur et de la Recherche Scientifique

Département de l'Enseignement Supérieur et de la Recherche Scientifique

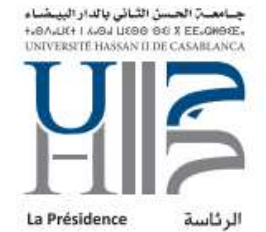

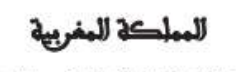

وزارة التربية الوكنية والتكوين الممنعي والتعليم العالم واليحث العلمي

قصاع للتعليم للمالتر وللبحث للعلمتر

# Généralités

Le DSI<sup>1</sup> de l'UH2C<sup>2</sup>, fournit un service de messagerie institutionnelle permettant aux cadres administratifs et enseignants de collaborer en interne ou en externe via une plateforme professionnelle et sécurisée.

# Objet de la procédure

La procédure suivante permettra à tout utilisateur de la plateforme de messagerie de l'UH2C de rediriger des mails spécifiques ou tous les mails vers une autre boite de son choix. Cette procédure est non recommandée dans les best practice et elle est à utiliser avec modération car la boîte mail institutionnelle vise à échanger des informations confidentielles qui ne doivent pas circuler hors l'UH2C.

# Domaine d'application :

# **Champs d'application**

Cette procédure est appliquée aux utilisateurs de la plateforme de messagerie de l'UH2C qui ont déjà activé leur compte via leur espace ENT<sup>3</sup>.

<sup>&</sup>lt;sup>1</sup> Département du Système d'Information

<sup>&</sup>lt;sup>2</sup> Université Hassan II de Casablanca

<sup>&</sup>lt;sup>3</sup> Espace Numérique de Travail

Ministère de l'Education nationale, de la Formation Professionnelle, de l'enseignement Supérieur et de la Recherche Scientifique

Département de l'Enseignement Supérieur et de la Recherche Scientifique

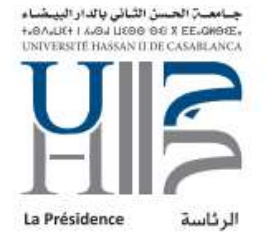

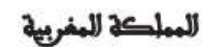

وزارة التربية الولحنية والتكوين الممنعي والتعليم المالعر والبحث العلمي

فأصاع للتعليم للمالع واليحث للعلمس

# Détail des tâches

Afin d'accéder à votre messagerie vous devez tout d'abord activer votre compte ENT via le lien suivant (section personnel et enseignants):

## http://ent.univh2c.ma/

| Gérer vos codes d'accès                                                                                                    |
|----------------------------------------------------------------------------------------------------|
| Etudiants, Enseignants & Personnel de l'UnivH2C: pour accéder aux services nur<br>activer votre compte informatique.                                                                                                    |
| Activer votre compte informatique personnel et enseignants étudiants<br>Login (nom d'utilisateur) oubié personnel et enseignants étudiants<br>Changer votre mot de passe personnel et enseignants étudiants<br>Mot de passe oublié? personnel et enseignants étudiants |

Ce lien vous permet aussi de changer votre mot de passe en cas d'oubli.

# Etape1 : Accéder à ma boîte mail institutionnelle

| فضاؤڪم الرقمي للعمل E.N.T<br>votre espace numérique de travail | Connectez-vous |
|----------------------------------------------------------------|----------------|
| Accéder à votre ENT                                            |                |
| Connexion                                                      |                |

Cliquez sur « Connectez-vous », une page de connexion s'ouvrira

| امعــة العـسن الثـاني بالدار البيـضـاء<br>١٠٥٨،٤٦٤ لادهه ١٤٥ فالدهم به ١٠٥،٤٤٤<br>UNIVERSITE HASSAN II DE CASABLANC                                                                                                    | <b>₽</b><br>E•<br>A              |
|----------------------------------------------------------------------------------------------------|----------------------------------|
| Central Authentication Ser                                                                                                    | vice (CAS)                       |
| Entrez votre identifiant et votre mot de passe.                                                                                                    | Pour des raisons d<br>Languages: |
| Identifiant:                                                                                                    | Slovenian Cat                    |
| rachad.asri                                                                                                    |                                  |
| Mot de passe:                                                                                                    |                                  |
| •••••                                                                                                    |                                  |
| Prévenez-moi avant d'accéder à d'autres<br>services.                                                                                                    |                                  |
| SE CONNECTER effacer                                                                                                    |                                  |
| Si vous n'avez pas encore de compte, ou si<br>vous avez oublié votre mot de passe, cliquer<br>sur le lien suivant<br><u>Gestion de votre compte</u><br>Si votre compte habituel ne marche pas,<br>penser à réinitialiser le password sur le lien<br>suivant<br>modifier password étudiants<br>modifier password personnel/engelgnants |                                  |

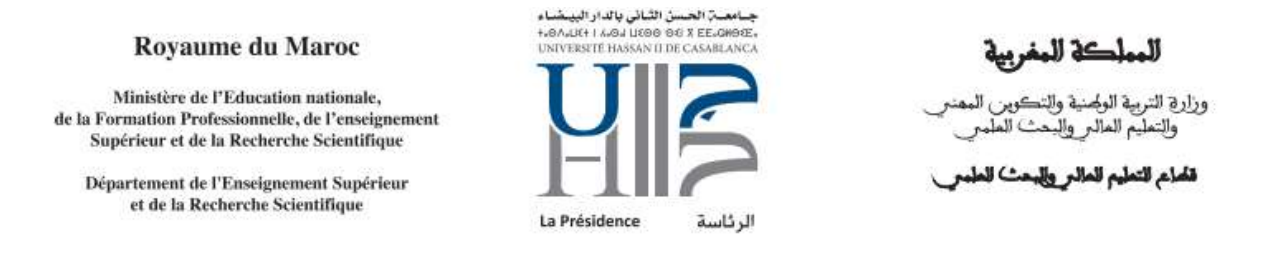

## Après avoir entré votre login et mot de passe, une page d'accueil s'affichera :

| ية المربق المربق المربق 🗖 🗖 🚽 جماعة تراجعين الشاني بالداد البيضاء 🦳 TTII                                                        | Bienvenue RACHAD ASRI                                                                                        |
|----------------------------------------------------------------------------------------------------|----------------------------------------------------------------------------------------------------|
| HioAsilti I Asosi Litoo oti z Eesomoze.<br>UNIVERSITE HASSAN II DE CASABLANCA<br>Votre espace numérique de trava                |                                                                                                    |
| Mon Bureau Annonces Mes documents Elearning Reins AMO Bibliotrieque Pedagogie                                                   | Applicatits ANDAP Appel a projet Concours statistiques                                                       |
|                                                                                                    |                                                                                                    |
| MsgInstituUnivh2c                                                                                                    | Recherche dans I annuaire                                                                                    |
| Messagerie institutionnelle Univh20                                                                                             | Choose an annuary $\boxed{\text{null } \vee}$ This annuary present only people who accepted to be mentionned |
| Procédure pour configuration messagerie sur l'ENT.                                                                              | Login                                                                                                    |
| Procédure pour configuration Outlook.                                                                                           | null                                                                                                    |
|                                                                                                    | null v                                                                                                    |
| En cas de souci ou erreur, ou si vous ne trouvez pas votre compte de messagerie, prière de contacter<br>helpdeskUh2c@univh2c.ma | Search                                                                                                    |

### Cliquez sur « Messagerie institutionnelle Univh2c Vous serez redirigé automatiquement à votre espace mail :

| All Outlook Web App                                                   |                                                                                                    |           | ************************************** | 🗎 <sup>10</sup> Mail Calendar People Tas | ks Rachad ASRI 👻 🔮 ? |
|-----------------------------------------------------------------------|----------------------------------------------------------------------------------------------------|-----------|----------------------------------------|------------------------------------------|----------------------|
| New mail                                                              | Search mail and people                                                                                                    |           | ×****                                  |                                          |                      |
| *****                                                                 | BOÎTE DE RÉCEPTION CONVERSATIONS                                                                                                    | BY DATE 👻 |                                        |                                          |                      |
| «                                                                     | All Unread To me Flagged                                                                                                    |           |                                        |                                          |                      |
| ∠ Favorites<br>Boite de réception 7<br>Éléments envoyés<br>Brouïllons | Parker at Park Place Technologies<br>HPE Nimble Support Coming Scont<br>HPE Nimble Support Coming Scon +44 (0)203 885 9900 Hi Rachad, We're exc<br>YESTERDAY | 1401      |                                        |                                          |                      |

# Etape2 : Créer une règle

| 1.         | Cliquez sur la i | roue puis Options |
|------------|------------------|-------------------|
| <b>.</b> . | Unqued but iu i  | oue puis options  |

| Mail | Calendar | People | Tasks | Rachad ASRI 🔫      | ø   | ? |
|------|----------|--------|-------|--------------------|-----|---|
|      |          |        |       | Refresh            |     |   |
|      |          |        |       | Set automatic repl | ies |   |
|      |          |        |       | Display settings   |     |   |
|      |          |        |       | Manage apps        |     |   |
|      |          |        |       | Offline settings   |     |   |
|      |          |        |       | Change theme       |     |   |
|      |          |        |       | Options            |     |   |
|      |          |        |       |                    |     |   |

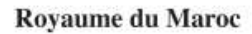

Ministère de l'Education nationale, de la Formation Professionnelle, de l'enseignement Supérieur et de la Recherche Scientifique

Département de l'Enseignement Supérieur et de la Recherche Scientifique

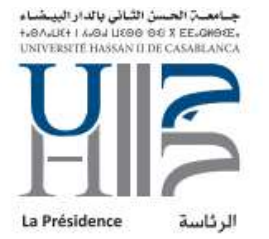

للمملكة للمغربية

وزارة التربية الوتحنية والتكوين المعنمي والتعليم العالمر والبحث العلمي

#### قصاع لتعليم للمالي والبحث للعلمس

### Cliquez sur Organiser la messagerie

| or Outlook Web App            |  |  |
|-------------------------------|--|--|
| ©                             |  |  |
| options                       |  |  |
| compte                        |  |  |
| organiser la messagerie       |  |  |
| groupes                       |  |  |
| boîtes aux lettres de<br>site |  |  |
| paramètres                    |  |  |
| téléphone                     |  |  |
| bloquer ou autoriser          |  |  |
| applications                  |  |  |

# Un espace de gestion des règles apparaîtra, où vous pouvez créer autant de règles que vous voulez :

| Outlook Web App            |                                                                                                    |
|----------------------------|----------------------------------------------------------------------------------------------------|
| €                          |                                                                                                    |
| options                    | règles de la boîte de réception réponses automatiques rapports de remise                                             |
| compte                     | Choisissez le mode de traitement du courrier. Les règles seront appliquées dans l'ordre indiqué. Si vous souhaitez a |
| organiser la<br>messagerie | + ✓ / m ↑ ↓ Ø<br>Activé Règle                                                                                        |
| groupes                    | FLSHM                                                                                                    |
| boîtes aux lettres de      | ✓ Mohar                                                                                                    |
| site                       | 🗹 Aawati                                                                                                    |
| paramètres                 | V Nadia                                                                                                    |
| téléphono                  | ✓ Receiv                                                                                                    |

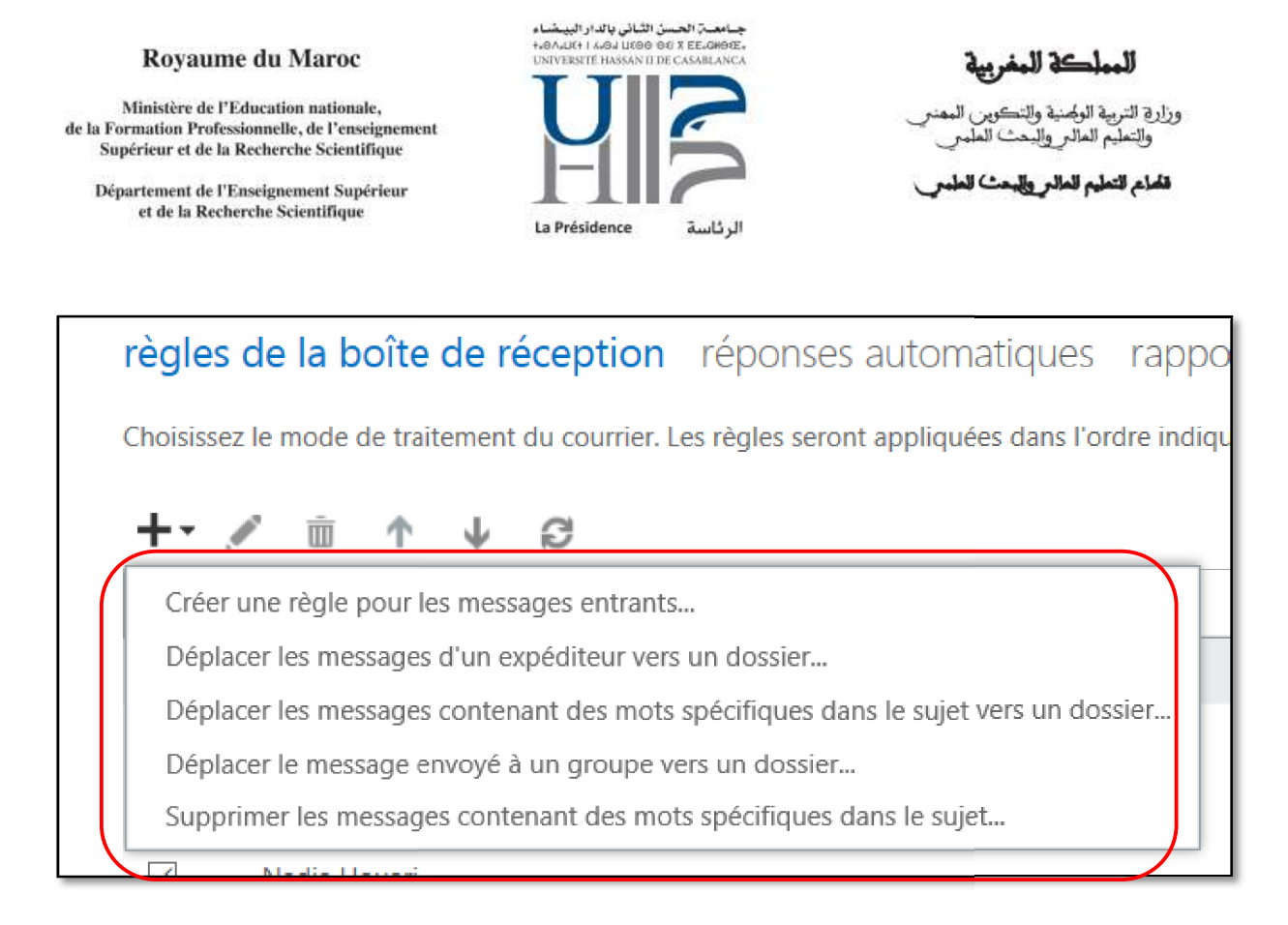

Déplacer un mail vers un dossier de votre boîte que vous avez déjà créé ou le supprimer selon plusieurs critères que vous pouvez définir au fur et à mesure de l'édition de votre règle.

La règle peut être, par la suite, modifiée, supprimée ou désactivée en décochant la case à coché devant la règle en question

## Etape3 : Créer une règle de redirection vers l'externe

| règles de la boîte de réception                 |       |    |                 |   |  |
|-------------------------------------------------|-------|----|-----------------|---|--|
| Choisissez le mode de traitement du courrier. L |       |    |                 |   |  |
| +• ,                                            | Ē     | Ϋ́ | $\mathbf{\Psi}$ | ß |  |
| Activé                                          | Règle |    |                 |   |  |
|                                                 | FLSHM |    |                 |   |  |

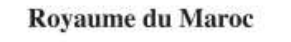

Ministère de l'Education nationale, de la Formation Professionnelle, de l'enseignement Supérieur et de la Recherche Scientifique

Département de l'Enseignement Supérieur et de la Recherche Scientifique

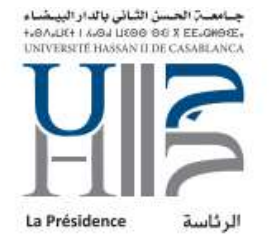

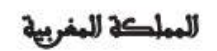

وزارج التربية الولمنية والتكوين الممنعي والتعليم المالعي وإليحث العلمي

قاماع التعليم العالى والبحث العلمى

Cliquez sur le signe 🕇

| règles de la boîte de réception réponses automatiques                                         | rappo |  |  |
|-----------------------------------------------------------------------------------------------|-------|--|--|
| Choisissez le mode de traitement du courrier. Les règles seront appliquées dans l'ordre indiq |       |  |  |
| +- 🖉 🖮 🛧 🗸 😂                                                                                  |       |  |  |
| Créer une règle pour les messages entrants                                                    |       |  |  |
| Déplacer les messages d'un expéditeur vers un dossier                                         |       |  |  |
| Déplacer les messages contenant des mots spécifiques dans le sujet vers un dossier            |       |  |  |
| Déplacer le message envoyé à un groupe vers un dossier                                        |       |  |  |
| Supprimer les messages contenant des mots spécifiques dans le sujet                           |       |  |  |
|                                                                                               |       |  |  |

Choisissez « Créer une règle pour les messages entrants »

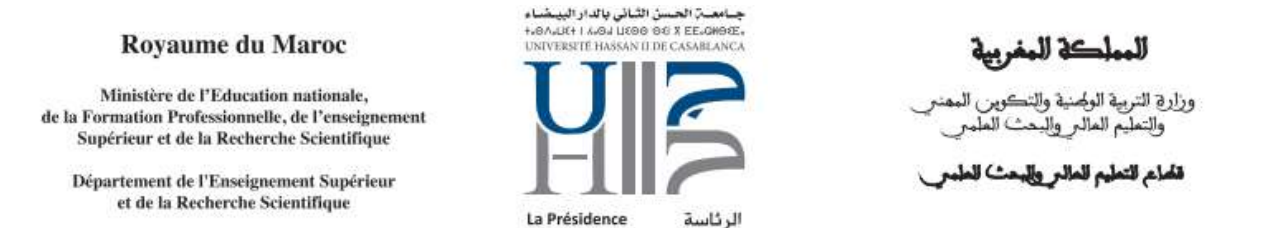

# Une nouvelle fenêtre s'affichera, vous invitant à personnaliser votre règle :

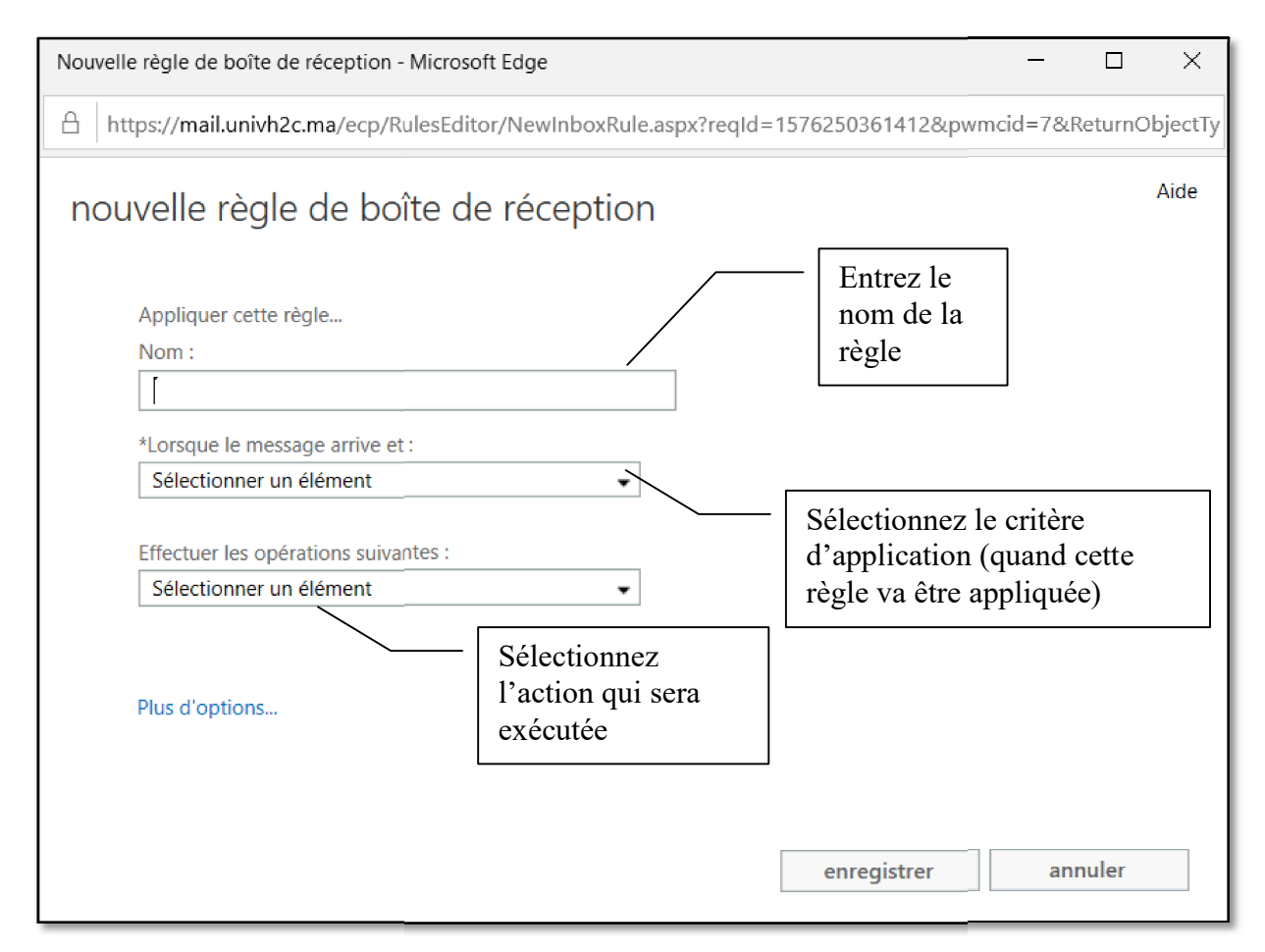

# <u>Critère d'application :</u>

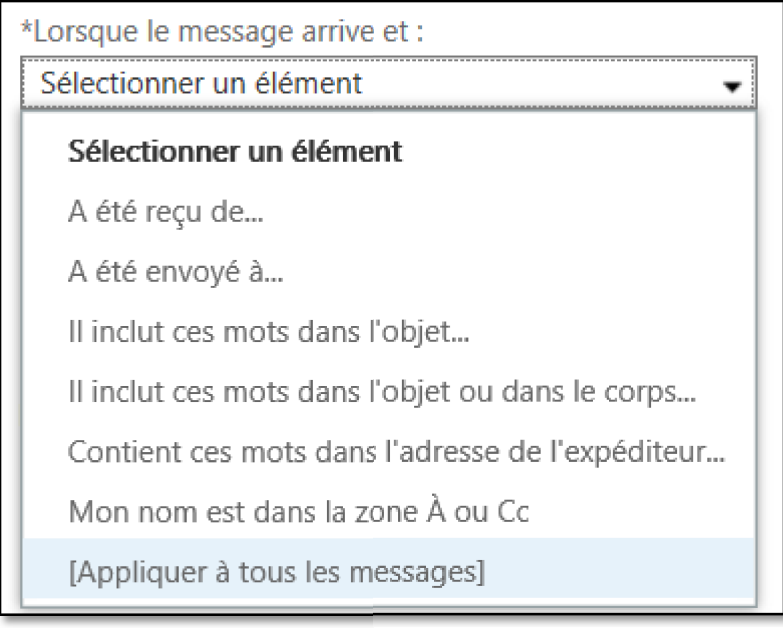

Ministère de l'Education nationale, de la Formation Professionnelle, de l'enseignement Supérieur et de la Recherche Scientifique

Département de l'Enseignement Supérieur et de la Recherche Scientifique

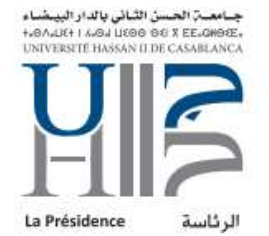

کے ال

وزارة التربية الولمنية والتكوين المعنى والتعليم العالم والبحث العلمي

قاماع للتعليم للمالتر وللبحث للعلمتى

#### Actions possibles :

| Effectuer les opérations suivantes :        |  |  |  |
|---------------------------------------------|--|--|--|
| Sélectionner un élément 🔹 👻                 |  |  |  |
| Sélectionner un élément                     |  |  |  |
| Déplacer le message vers le dossier         |  |  |  |
| Marquer le message à l'aide d'une catégorie |  |  |  |
| Rediriger le message vers                   |  |  |  |
| Supprimer le message                        |  |  |  |
| Envoyer un message texte à                  |  |  |  |

Si vous voulez que tous messages entrants soient redirigés vers votre boite personnelle<sup>4</sup>, sélectionnez :

Dans la partie « Critère d'application » (Lorsque le message arrive et..) [Appliquer à tous les messages]

Dans la partie « Actions possibles » (Effectuer les opérations suivantes...)

- Rediriger le message vers...
- Une fenêtre s'ouvre et vous invitera à insérer une adresse mail de votre choix dans la zone « A »:

| Nouvel | e règle de boîte de réception - Microsoft Edge                                    | _ |  | $\times$ |
|--------|-----------------------------------------------------------------------------------|---|--|----------|
| _⊖ h   | https://mail.univh2c.ma/ecp/RulesEditor/NewInboxRule.aspx?reqId=1576250361412&pwm |   |  | ojectTy  |
| Å      | ANNULER                                                                           |   |  |          |
|        | Rechercher des contacts  Tout Contacts Groupes                                    |   |  |          |
| >>     | MES CONTACTS PAR PRÉNOM -                                                         |   |  |          |
|        |                                                                                   |   |  |          |
|        | - ) Aucun élément à afficher<br>dans cette vue.                                   |   |  |          |
|        |                                                                                   |   |  |          |
|        |                                                                                   |   |  |          |

Une fois votre adresse personnelle saisie au niveau de la zone entourée en rouge dans l'image ci-dessus, cliquez sur « OK »

<sup>&</sup>lt;sup>4</sup> Non recommandé, vaut mieux choisir des messages bien spécifiques en définissant des critères restreints tels depuis une adresse mail bien précise, ou ayant en objet des mots-clés bien définis...

|        | Royaume du Maroc<br>Ministère de l'Education nationale,<br>de la Formation Professionnelle, de l'enseignement<br>Supérieur et de la Recherche Scientifique<br>Département de l'Enseignement Supérieur<br>et de la Recherche Scientifique | جامعة الحسن الثنائي بالدار البيشاء<br>+0.4.04 I 14.00 UE00 DE X EE-00002.<br>UNIVERSITE HASSAN II DE CASABLANCA<br>UNIVERSITE HASSAN II DE CASABLANCA<br>La Présidence | <b>للمملكة للمغربية</b><br>يزارة التربية الولهنية والتكوين المعنمي<br>والتعليم العالم والبحث العلمي<br>تشاع التعليم العالم والبحث العلمي | 9      |
|--------|----------------------------------------------------------------------------------------------------|----------------------------------------------------------------------------------------------------|----------------------------------------------------------------------------------------------------|--------|
| ι<br>ν | Jne fenêtre de récapitulatif s'affic<br>/érifiez les informations et clique<br>Nouvelle règle de boîte de réception - Microso                                                                                                    | hera ;<br>z sur « Enregistrer »                                                                                                    |                                                                                                    | ×      |
|        | A https://mail.univh2c.ma/ecp/RulesEdit                                                                                                    | or/NewInboxRule.aspx?reqId=157                                                                                                    | 6250361412&pwmcid=7&ReturnOb                                                                                                    | jectTy |
|        | nouvelle règle de boîte d                                                                                                    | e réception                                                                                                    | ۵                                                                                                    | ide    |
|        | Appliquer cette règle<br>Nom :                                                                                                    |                                                                                                    |                                                                                                    |        |
|        | Redirection                                                                                                    |                                                                                                    |                                                                                                    |        |

-

-

'adresseperso@gmail.com'

enregistrer

Tester la règle une fois cette procédure achevée.

\*Lorsque le message arrive et :

[Appliquer à tous les messages]

Effectuer les opérations suivantes : Rediriger le message vers...

Plus d'options...

Si vous rencontrez un problème dans l'application de cette procédure, vous pouvez demander de l'assistance à tout moment au support de l'UH2C à l'adresse suivante : <u>Helpdeskuh2c@univh2c.ma</u>

--Fin du document--

annuler